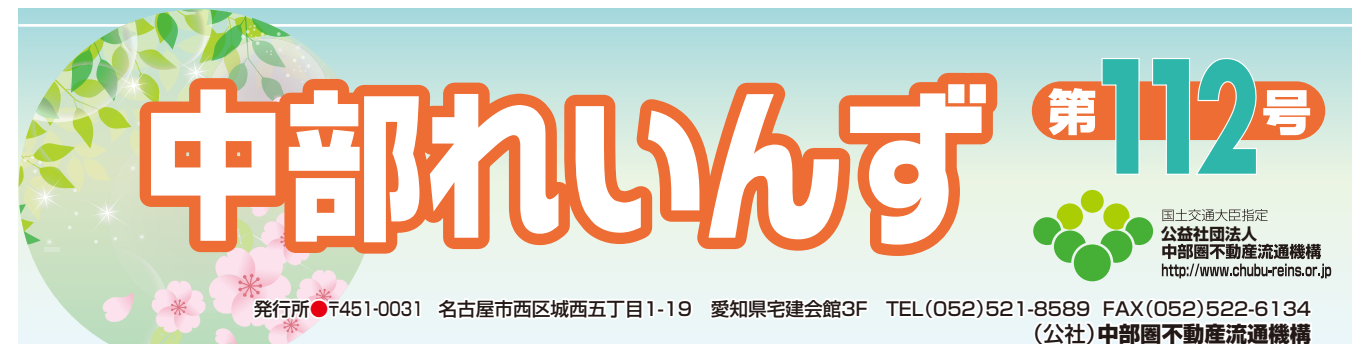

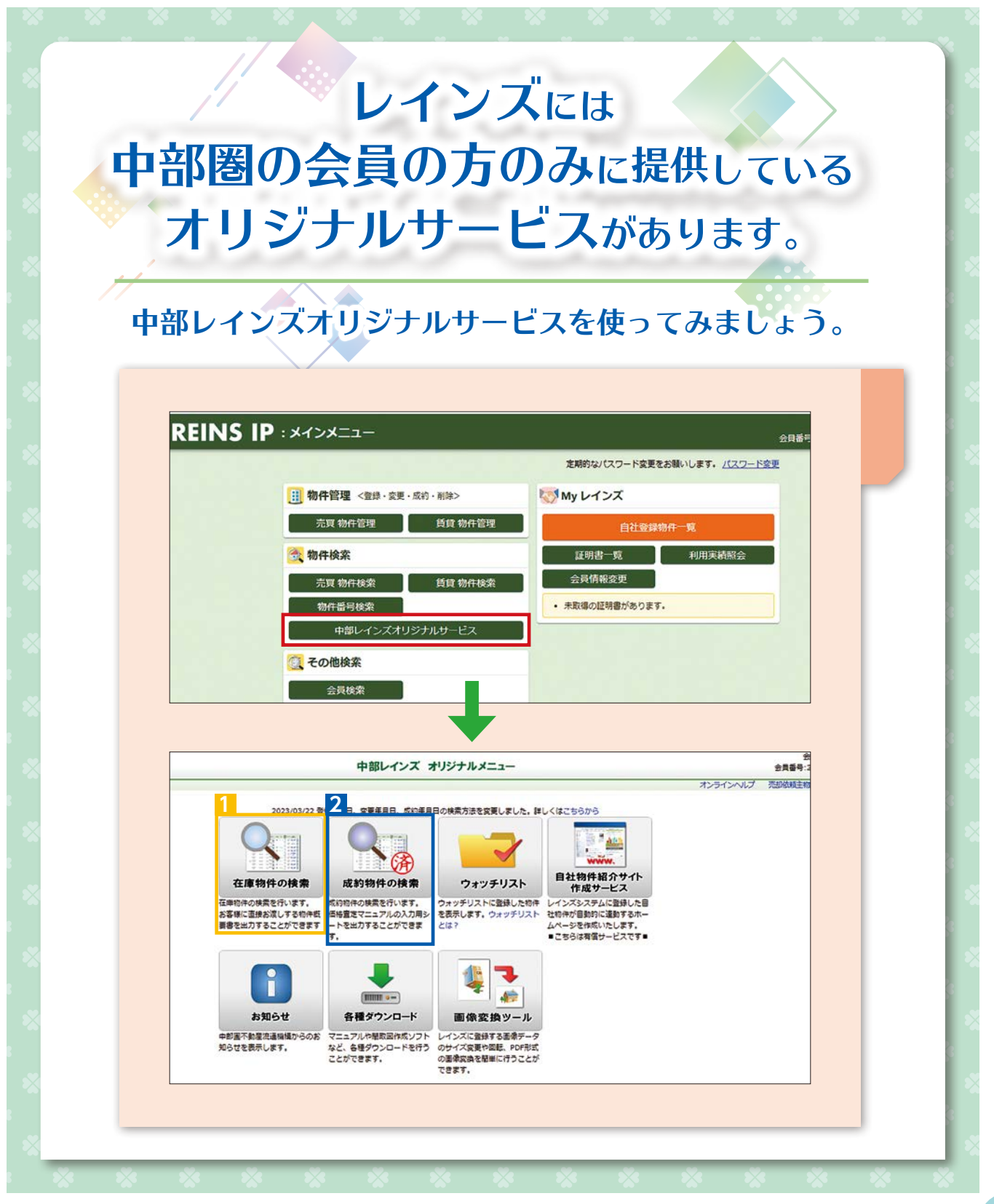

- 1.検索条件入力の画面から分類、 物件種別、物件種目を選択します。
- 2.「エリアの指定」ボタンを押し てエリアを指定します。エリア は最大20エリアまで指定できます。
- 3.必要な検索条件を指定して「検 索開始」ボタンを押してください。
   登録(変更)年月日は3日以内、
   1週間以内、1か月以内の指定、
   もしくは日付指定、前日、当日の指定ができます。
- 4.「件数確認」ボタンを押すと、 指定した検索条件に該当する物 件数が表示されます。

| ワンタッ            | チ検索の読込                                     | ンタッチ検索の保存・剤除                                                     |                 | 中部レインズトップ                  | オンラインヘルプ |
|-----------------|--------------------------------------------|------------------------------------------------------------------|-----------------|----------------------------|----------|
|                 |                                            | ※赤文字                                                             | は入力必須項目です。      |                            |          |
|                 |                                            | 検索開始 条件クリア                                                       | 件数確認            | 104/ 平均值集計                 |          |
|                 |                                            |                                                                  |                 |                            |          |
| 1 検             | 素する物件の種類                                   | 「を選択して下さい                                                        |                 |                            |          |
| 】<br>大学<br>大学   | 素する物件の種類<br>う類<br>売買物件                     | ● 物件種別 戸建                                                        | ▼ 物件種目          | ~                          |          |
| 1検<br>う<br>2エ   | 素する物件の種類<br>⑦類 売買物件<br>リアを選択して下            | ●を選択して下さい<br>● 物件種別 戸途<br>「うさい」                                  | ▼ 物件種目 (        | ~                          |          |
| / 映<br>3<br>2 エ | 索する物件の種類<br>う類<br>売買物件<br>リアを選択して下<br>都道府県 | <ul> <li>● 物件種別 戸達</li> <li>○ 物件種別 戸達</li> <li>○ 所在地1</li> </ul> | ✓ 物件種目<br>所在地 2 | <ul> <li>エリアの指定</li> </ul> |          |

| 登録    | 年月日、変更                               | 年月日の           | いずれ             | かの条件に一        | 一致する物件を | 検索しる | ます。 |
|-------|--------------------------------------|----------------|-----------------|---------------|---------|------|-----|
| 登録年月日 | <ul> <li>指定な</li> <li>日付指</li> </ul> | し(全期間<br>定 〇 前 | 間) 〇 3<br>日〇当   | 日以内 〇 1〕<br>日 | 國間以内〇13 | ,月以内 |     |
|       | 令和∨                                  | 年              | 月               | 日~令           | 和~ 年    | 月    | B   |
| 変更年月日 | <ul> <li>指定な</li> <li>日付指</li> </ul> | し(全期)<br>定 ○ 前 | 間) 〇 3<br>日 〇 当 | 日以内 〇 1〕<br>日 | 圈間以内〇1% | 7月以内 |     |
|       | 令和∨                                  | 年              | 月               | 日~令           | 伯~  年   | 月    | B   |

|    |     |                      |                   |       |             | 😡 物件検索結果一覧                                          | (在庫物件)           |             |        |
|----|-----|----------------------|-------------------|-------|-------------|-----------------------------------------------------|------------------|-------------|--------|
| 選  | RUE | 物件に対する操作             | ¥ 平均值力            | う線外す  | 5           |                                                     | 中部               | レインストップ     | オン     |
| (4 | 均值  | 第)4,556.61万          | 円 【早均:            | 比增商档) | 121.93      | m <sup>2</sup> 【早均建粮贡稿】 113.71m <sup>2</sup> 【早均呈年数 | ] 11年17月         | 平均値         |        |
| No | ECR | 0/184 \$<br>0/188 \$ | (275 \$<br>120258 | 1031  | 用語 肥単場 建へい事 | mitesa \$                                           | 接重状况/方向<br>幅集/按图 |             |        |
|    |     | 境況<br>変要年月日          | 1810185A          | 908   | 容括平<br>建行構造 | 1日線・駅 ♥<br>徒歩//(ス/爆歩                                | 版和<br>製作月        | RIS MANU/ R | inisia |
| 1  | ~   | 200<br>中古一严建住宅       | 58                |       |             | <b>堂和朱名志里市西区</b>                                    | -ħ/-<br>-/-      |             |        |
|    | ~   |                      | nt.               |       |             | ENDIG CONTRACTOR                                    |                  |             |        |

# 2

- 1.検索条件入力の画面から分類、 物件種別、物件種目を選択します。
- 2.「エリアの指定」ボタンを押し てエリアを指定します。エリア は最大20エリアまで指定できます。
- 3.必要な検索条件を指定して「検 索開始」ボタンを押してください。 成約年月日は3日以内、1週間 以内、1か月以内、1年以内の 指定、もしくは日付指定ができ ます。

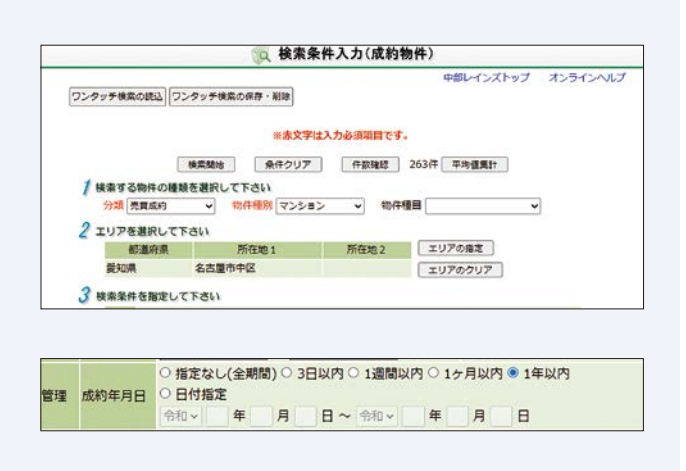

4.「件数確認」ボタンを押すと、指定した検索条件に該当する物件数が表示されます。

|        |       |              |                                                                                                    |                          |                     | 中部レインズトップ        | オンラインヘルプ | 売却依頼主物件研   | 如案内書 閉                                  |  |   |    |
|--------|-------|--------------|----------------------------------------------------------------------------------------------------|--------------------------|---------------------|------------------|----------|------------|-----------------------------------------|--|---|----|
| 眀      | した物件  | Fに対する操作 ウォッラ | チリストに追加                                                                                                    | 0                        |                     |                  |          | 検索画面に      | 見る 印刷課                                  |  |   |    |
| ŋ      | 込みなし  | ▼ 絞り込み実行     | 12                                                                                                    |                          |                     |                  |          | 7          | 8                                       |  |   |    |
| 物      | 件の画像  | を表示しない       |                                                                                                    |                          |                     |                  | 1        | ~20件/59件   | 123次个                                   |  |   |    |
| No 200 |       |              | <ul> <li>供格</li> <li>供格</li> <li>駐車場</li> <li>土地面積</li> <li>違べい率</li> <li>違べい率</li> <li>違物面積</li> <li>容積率</li> <li>違物構造</li> </ul> | 用途<br>駐車場<br>建べい率<br>容積率 | 所在地 \$<br>泪線 • 駅 \$ | 接道伏咒/方向<br>幅員/接面 | 個考1      |            | 処理                                      |  |   |    |
|        | -     | 物件標目         |                                                                                                    |                          |                     |                  | 偶考2      |            |                                         |  |   |    |
|        | CI MI | 和说<br>成約年月日  |                                                                                                    |                          |                     | 歴取               | 会員名      |            |                                         |  |   |    |
|        |       |              |                                                                                                    | 徒歩//(又/傳歩                | 取马18条梯/和数据形象        | 電話番号             |          |            |                                         |  |   |    |
|        | 2001  |              |                                                                                                    |                          |                     |                  |          | 受到自己主要主义的汉 |                                         |  | 6 | 板要 |
|        | ~     | 中古空家         | 75H<br>cd                                                                                                    | 4095                     |                     |                  |          | 4          | 詳細                                      |  |   |    |
|        |       |              |                                                                                                    | 4040                     |                     |                  |          |            | (C) (C) (C) (C) (C) (C) (C) (C) (C) (C) |  |   |    |
|        | 0     | 至原           | nd                                                                                                    | 8095                     | 栗山線                 |                  |          |            |                                         |  |   |    |

### ①ウォッチリストに追加

選択した物件をウォッチリストに追加することができます。ウォッチリストを使えば、 異なる条件で検索した物件結果を一緒に閲覧することができます。

## ②絞り込み検索

検索結果を更に絞り込むことができます。検索条件入力画面に戻る必要がありません。

## ③物件概要書の表示

選択した物件の物件概要書をPDF で表示します。

#### ④詳細情報の表示

選択した物件の詳細情報(全項目)を表示します。

### ⑤図面の表示

選択した物件の図面を PDF で表示します。

#### <u>⑥画像のPDF出力</u>

物件の画像をまとめてPDFで表示します。

## ⑦検索画面に戻る

検索条件入力画面に戻ります。

#### ⑧印刷画面

検索結果一覧をPDF形式で出力します。 ※一覧の画像は出力対象外です。

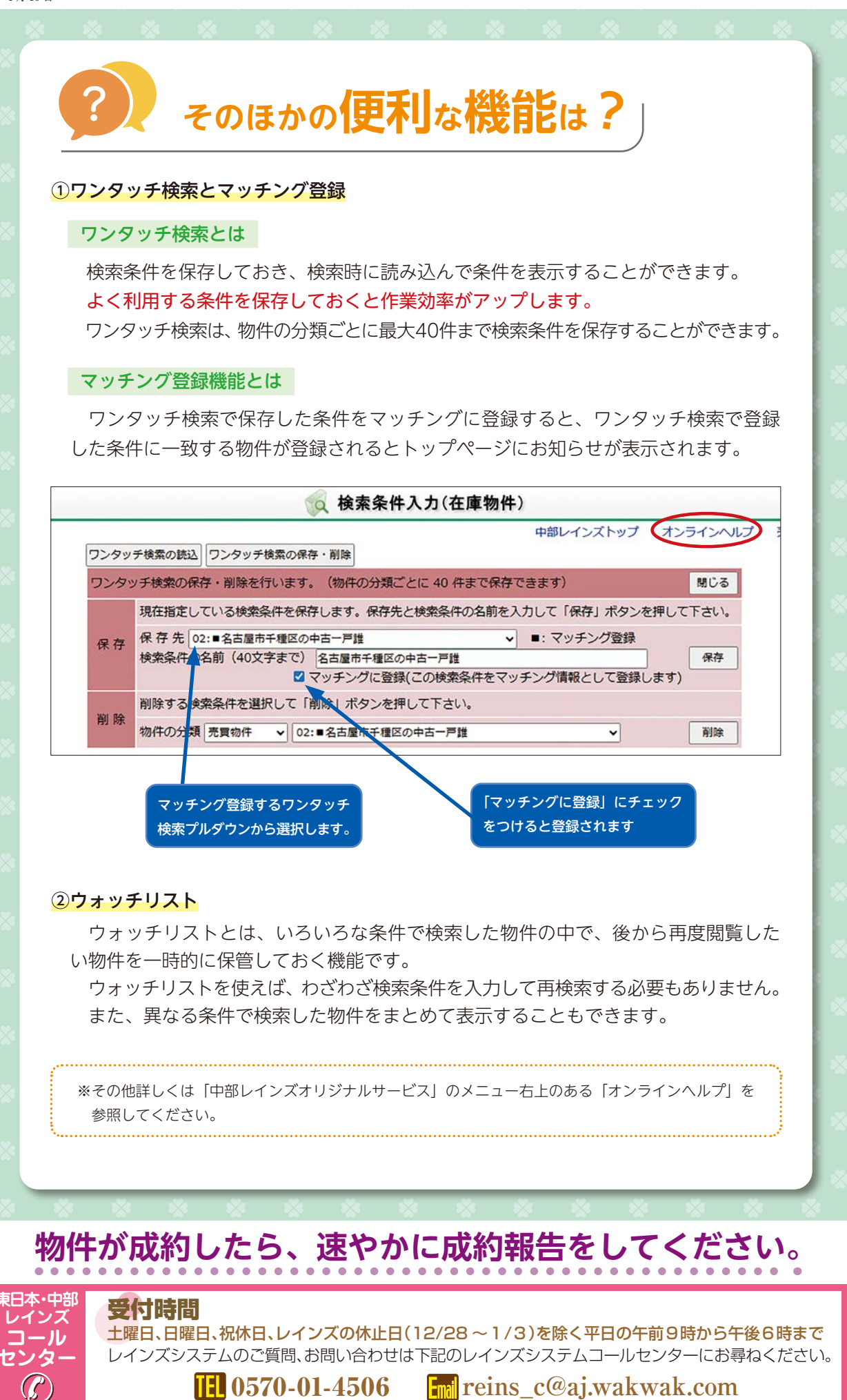

4